| → C                   |                                                           |                | \varTheta Ospite |
|-----------------------|-----------------------------------------------------------|----------------|------------------|
| hi siamo Google Store | Google                                                    | Gmail Immagini | ## Accedi        |
|                       | gmail     gmail                                           |                |                  |
|                       | Q gmail accesso                                           |                |                  |
|                       | Q gmail access login                                      |                |                  |
|                       | Q gmail accedi                                            |                |                  |
|                       | Q gmail contatti                                          |                |                  |
|                       | Q gmail email                                             |                |                  |
|                       | Q gmail app                                               |                |                  |
|                       | Q gmail sapienza                                          |                |                  |
|                       | Q gmail download                                          |                |                  |
|                       | Cerca con Google Mi sento fortunato                       |                |                  |
|                       | Segnala previsioni inappropriate<br>Uteriori informazioni |                |                  |
|                       |                                                           |                |                  |
|                       |                                                           |                |                  |

1. Aprise il Browser (Mozilla Firefox – Microsoft Edge – Google Chrome COSIGLIATO – Apple Safari) accedere al sito internet <u>www.google.it</u> e scrivere nel campo di ricerca "gmail" e premere INVIO da tastiera.

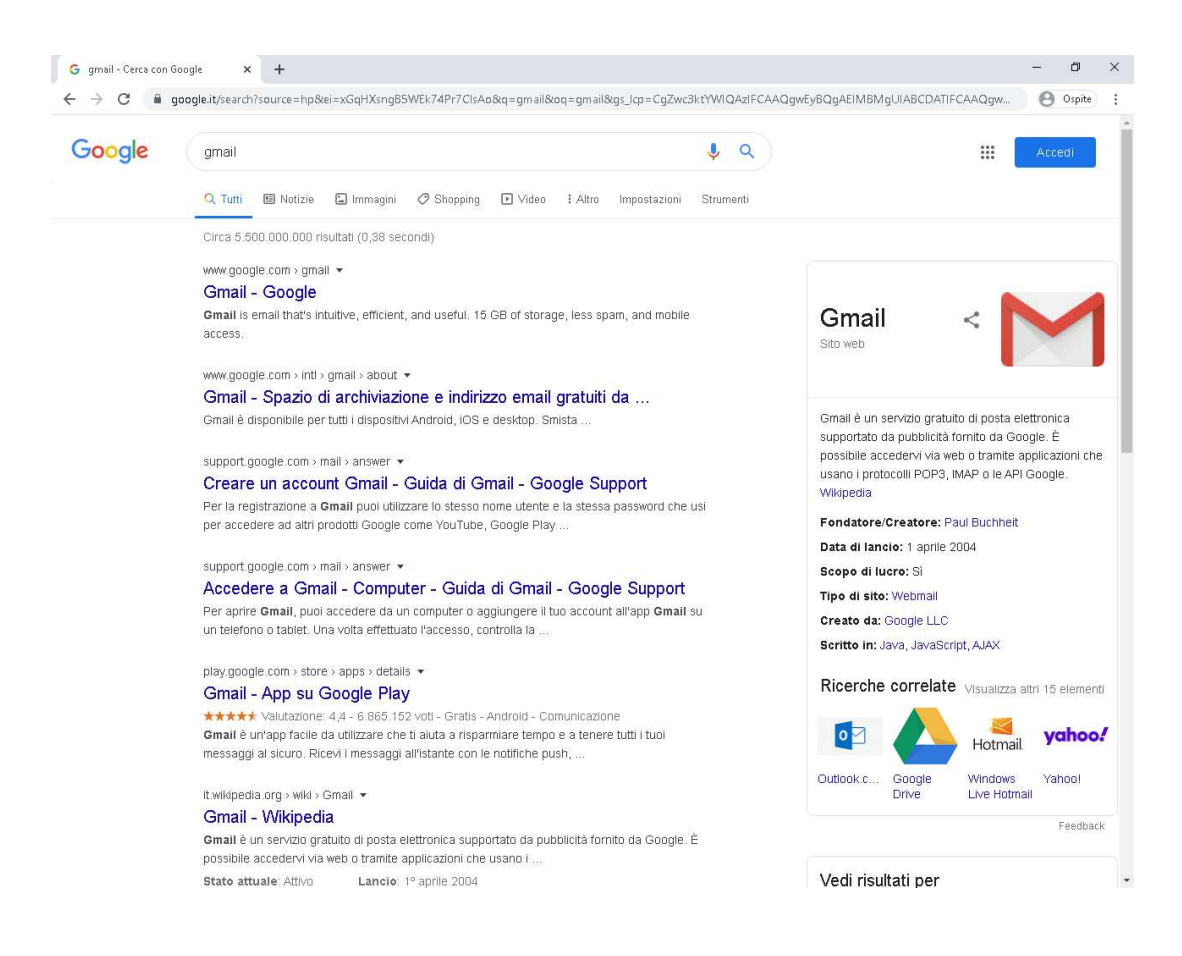

2. Cliccare col tasto sinistro sul primo risultato Gmail – Google.

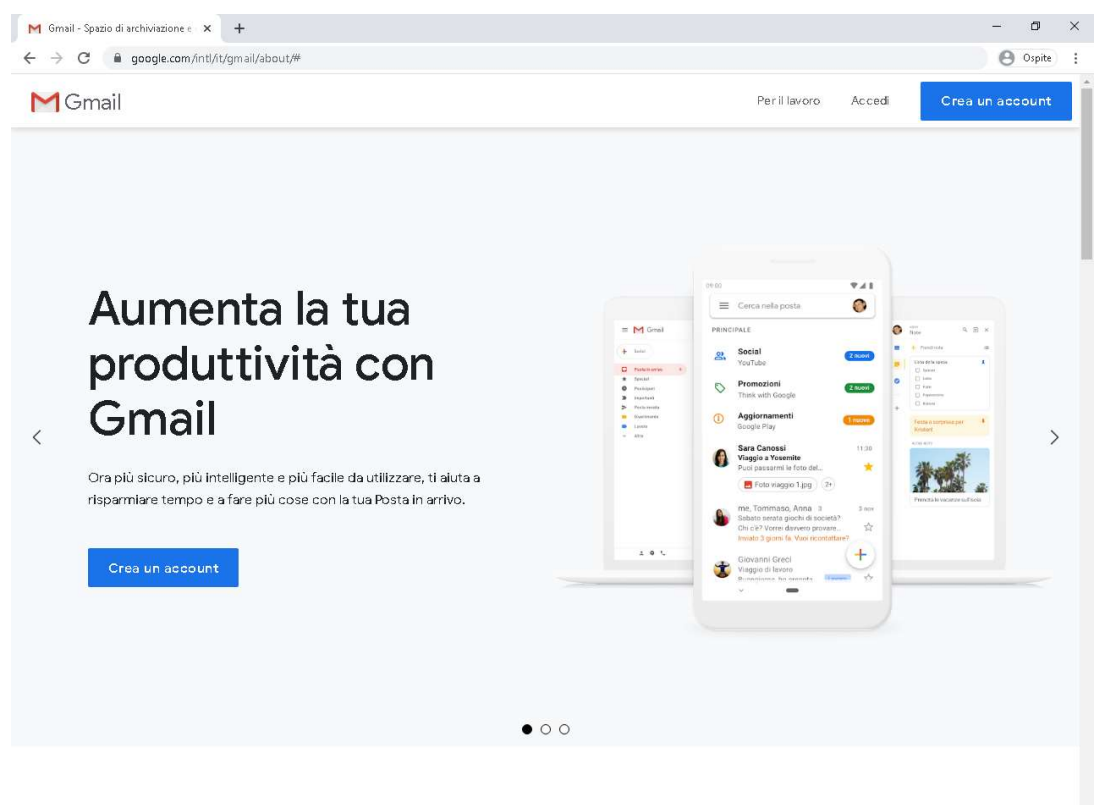

## Utilizza Gmail su qualsiasi dispositivo

3. Cliccare su accedi in alto a destra.

| G Accedi - Account Google × +                                                               |                                                                                                    | - o ×            |
|---------------------------------------------------------------------------------------------|----------------------------------------------------------------------------------------------------|------------------|
| $\leftarrow$ $\rightarrow$ C $($ accounts.google.com/ServiceLogin/identifier?hl=it&passive= | true & continue = https %3A%2F%2Fwww.google.com%2F%3Fhl%3Dit&flowName = GlifWebSignIn&flowEntry = AddSession = https://doi.org/10.1016/1016-0016-0016-0016-0016-0016-0016-                                                                                                    | 🖈 🔀 🚺 In pausa 🗄 |
|                                                                                             | Cocogle   Accedi   Utilizza il tuo Account Google   Indirizzo email o numero di telefono   cognome.nome@istitutoleonardodavinci.edu.tt   Non ricordi l'Indirizzo email?   Non si tratta del tuo computer? Utilizza la modalità ospite   per accedere privatamente. Ulteriori informazioni |                  |

4. Inserire nell'apposito campo cognome.nome@istitutoleonardodavinci.edu.it, sostituendo la parola nome col proprio nome e la parola cognome con il proprio cognome (chi ha il cognome composto da più parole ometterà lo spazio tra le parole es. DE ROSSI=DEROSSI chi possiede più cognomi o più nomi inserirà solamente il primo cognome/nome).

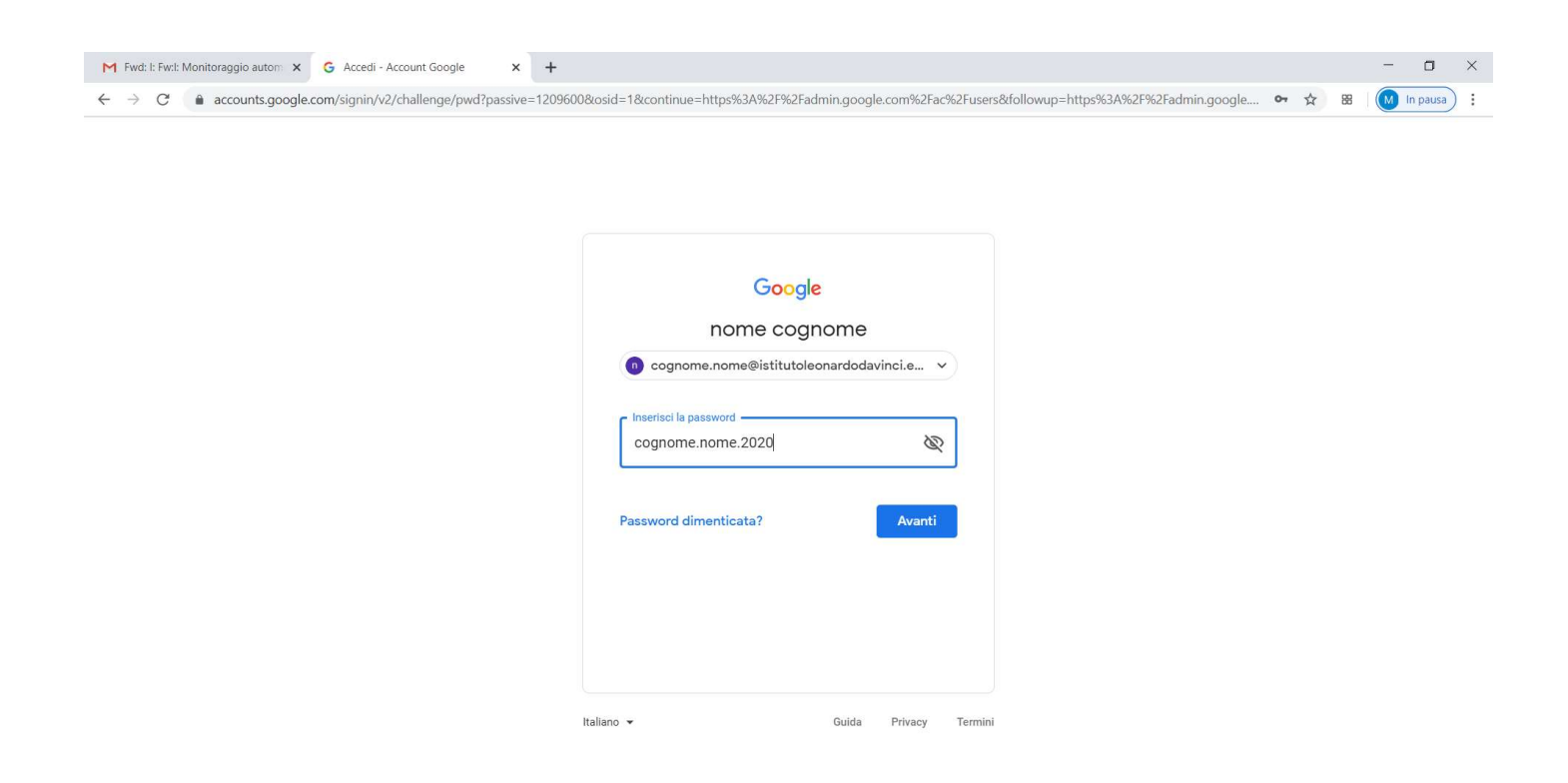

5. Inserire nell'apposito campo la password che sarà così composta: cognome.nome.2020 facendo attenzione di utilizzare come nell'inserimento precedente, il proprio cognome ed il proprio nome.

| G Gmail × G Google Accounts                                                      | x +                                                                                                    | - 0 ×      |
|----------------------------------------------------------------------------------|----------------------------------------------------------------------------------------------------|------------|
| $\leftrightarrow$ $\rightarrow$ C $($ accounts.google.com/speedbump/gaplustos?co | ntinue=https%3A%2F%2Fadmin.google.com%2Fac%2Fusers&checkedDomains=youtube&checkConnection=youtube%3A150%3A1&pstMs 🛧 🛚 🔀                                                                                                    | M In pausa |
|                                                                                  | Google                                                                                                    |            |
|                                                                                  | Benvenuto nel tuo nuovo account                                                                                                    |            |
|                                                                                  | Bervenuto nel tuo nuovo account: cognome nome@istitutoleonardodavinci edu it. L'account è<br>compatibile con tanti servizi Google, ma è il tuo amministratore di sittutoleonardodavinci edu it che<br>decide a quali servizi puoi accedere. Per suggerimenti sull'utilizzo dei tuo nuovo account, visita il Centro<br>assistenza di Google.<br>Quando utilizzi servizi Google, il tuo amministratore di dominio ha accesso ai dati dei tuo account<br>cognome nome@istitutoleonardodavinci edu it, inclusi i dati memorizzati sull'account nei servizi Google.<br>Puoi avere utileriori niformazioni qui oppure leggendo le norme sulla privacy della tua organizzazione, se<br>esistono. Puoi scegliere di tenere un account separato per l'utilizzo personale di qualsiasi servizi<br>Google, incluso il servizi orenali. Se hai vari Account Google, puoi gestire faccount che utilizzi con i<br>servizi Google e passare da un account all'altro quando vuoi. Il tuo nome utente e l'immagine del profilo<br>ti consentono di verificare di avere scelto l'account desiderato.<br>Se la tua organizzazione ti dà accesso ai servizi principali di G Suite, il tuo utilizzo di tali servizi è<br>regolato dal contrato G Suite dell'organizzazione. Tutti gli altri servizi di Google attivati<br>dall'amministratore ("Servizi aggiuntivi") sono a tua disposizione ai sense di afformi di servizio e delle<br>Nome suila privacy di Google. Alcuni Servizi aggiuntivi potrebbero essere regolati anche da termini<br>specifici del servizio. Il tuo utilizzo dei servizi a di attoriza da accedere costituisce<br>l'accettazione dei termini specifici dei servizi aggiuntori porte ad abcordere di autorizza da accedere costituisce<br>l'accettazione dei termini specifici dei servizi aggiunto il di aver compreso la descrizione dei fermini di servizio di<br>Google e le Nome suila privacy di Google. |            |
|                                                                                  | Accetta                                                                                                    |            |
|                                                                                  |                                                                                                    |            |
|                                                                                  |                                                                                                    |            |

Google Privacy Termini Impostazioni account

🗭 Italiano 🔻

6. Cliccate sul pulsante BLU Accetta.

| G Gmail X                                             | G Cambia password X             | +                                                                                                    |    | - 0        | × |
|-------------------------------------------------------|---------------------------------|----------------------------------------------------------------------------------------------------|----|------------|---|
| $\leftrightarrow$ $\rightarrow$ C $$ accounts.google. | com/speedbump/changepassword?co | tinue = https%3A%2F%2Fadmin.google.com%2Fac%2Fusers&checkedDomains = youtube&checkConnection = youtube%3A150%3A1            | 88 | M In pausa | ; |
|                                                       |                                 | Google                                                                                                    |    |            | * |
|                                                       |                                 | Cambia la password di                                                                                                    |    |            |   |
|                                                       |                                 | cognome.nome@istitutoleonardodavinci.edu.it                                                                                 |    |            |   |
|                                                       |                                 | Leggi ulteriori informazioni sulla scelta di una password sicura                                                            |    |            |   |
|                                                       |                                 | Ceegli una nuova password sicura che non utilizzi per altri siti web.   Crea password   Conferma password   Cambia password |    |            |   |

7. Inventare una nuova password che andrà a sostituire la precedente, utilizzare almeno 8 caratteri, una lettera maiuscola ed un numero ed inserirla 2 volte per sicurezza negli appositi campi.

|                             | Holy of Stringox      | 0                                                                                                  | , obio |
|-----------------------------|-----------------------|----------------------------------------------------------------------------------------------------|--------|
| = M Gmail                   | Q Cerca nella posta   | - 💿 🏭 <b>G</b> Suit                                                                                | te     |
| Scrivi                      | □- C :                | 1-2 di 2 < > 🎄                                                                                     |        |
| ·                           | 🔲 🏫 🛛 I team di Gmail | Suggerimenti per utilizzare la tua nuova casella di posta - Ti diamo il benvenuto nella t 19:22    |        |
| Posta in arrivo 2           | 🔲 🏠 🛛 I team di Gmail | Scarica l'app ufficiale di Gmail - Scarica l'app ufficiale di Gmail Le migliori funzionalità 19:22 |        |
| Speciali     Dectionati     |                       |                                                                                                    |        |
| <ul> <li>Inviati</li> </ul> |                       |                                                                                                    |        |
| Bozze Bozze                 | (10%)                 | Account creato                                                                                     |        |
| ✓ Altro                     |                       | monsta una firma Modifica l'immagine del                                                           |        |
| 🚑 nome + 🛛 🚽                | configurazione        | protitio                                                                                           |        |
|                             |                       |                                                                                                    |        |
| Nessuna chat recente        |                       |                                                                                                    |        |

8. Ora siete operativi all'interno del vostro account.